### Planlegge møter og spore svar

### Trinn 1

Velg Hjem > Nytt møte.

| Fil       | Hjem              | Send/mo                    | otta Ma            |
|-----------|-------------------|----------------------------|--------------------|
| Ny avtale | Nytt møte         | Nye<br>elementer           | Nytt<br>Skype-møte |
|           | Ny                |                            | Skype-møte         |
|           | Nytt m<br>Sett op | ø <b>te</b><br>p et nytt n | nøte               |

### Trinn 3

Velg en plassering fra romlisten i **Romsøker**, og velg deretter et rom.

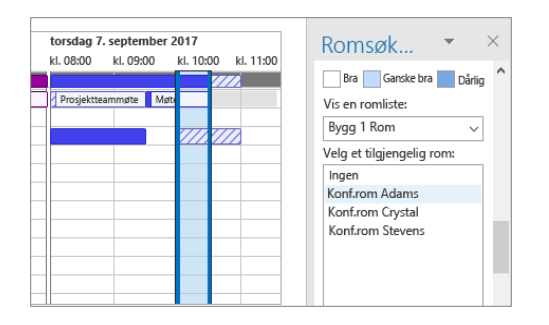

### Trinn 5 – Legge ved en fil

Klikk på **Sett inn > Legg ved fil**. Velg en fil, og velg deretter **Del kobling**.

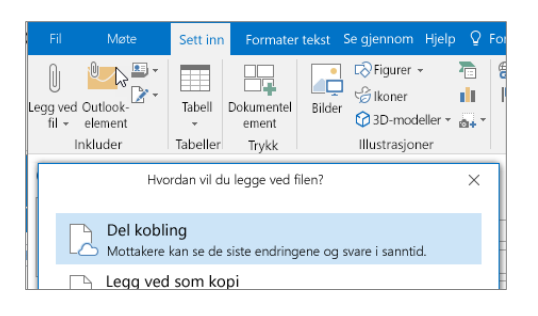

### Trinn 2

Velg **Planleggingsassistenten**, og legg deretter til deltakernavnene for å få ledige/opptatte tidspunkter.

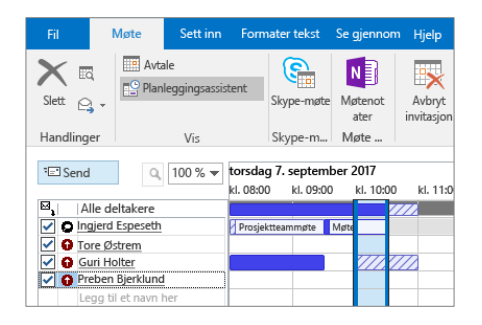

#### Trinn 4

Klikk på Skype-møte for å gjøre møtet til et nettmøte.

|          | Møte          | Sett inn Form                                             | ater tekst      | Se gjenno         | m Hjelp              | ₽ Fe            |  |  |  |
|----------|---------------|-----------------------------------------------------------|-----------------|-------------------|----------------------|-----------------|--|--|--|
| Slett G  | Av            | rtale<br>anleggingsassistent                              | Skype C<br>Møte | Nøte<br>Notater   | Avbryt<br>invitasjor | 10<br>5%<br>10- |  |  |  |
| Handling | er            | Vis                                                       | Skype-mø        | Skype-mø Møtenota |                      | ere             |  |  |  |
| 1 Du iki | æ har sendt i | møteinvitasjonen en                                       | nå.             |                   |                      |                 |  |  |  |
| an w     | Fra           | IngjerdE@contoso.com                                      |                 |                   |                      |                 |  |  |  |
| ī.       | Til           | Tore Østrem; Guri Holter; Preben Bjerklund; Konf.rom Adam |                 |                   |                      |                 |  |  |  |
| Send     | Emne          | Budsjett for 3. kvartal til gjennomgang                   |                 |                   |                      |                 |  |  |  |
|          | Chard         | Konfrom Adams                                             |                 |                   |                      |                 |  |  |  |

### Trinn 6 – Spore svar på invitasjoner

Velg **Møte**, velg møtet, og velg deretter **Sporing** for å se svarene.

| Fil N                       | føte        | Sett inn Form                               | ater tekst – Se gj    | ennom Hjelp                | Q Fortel                          |  |  |
|-----------------------------|-------------|---------------------------------------------|-----------------------|----------------------------|-----------------------------------|--|--|
| Avlys<br>møte<br>Handlinger | Planle      | e<br>eggingsassistent<br>ng <b>v</b><br>Vis | Skype-møte            | Møtenotater<br>Møtenotater | Kontakt<br>deltakere<br>Deltakere |  |  |
| Følgende svar fr            | or dette me | stet er mottatt:                            |                       |                            |                                   |  |  |
| B, Navn                     |             | Deltakelse                                  | Deltakelse            |                            |                                   |  |  |
| Ingjerd Espeseth            |             | Møtearra                                    | Møtearrangør          |                            |                                   |  |  |
| Tore Østre                  | em          | Obligator                                   | Obligatorisk deltaker |                            |                                   |  |  |
|                             |             |                                             |                       |                            |                                   |  |  |

# Bruke kategorier til å sortere hendelser

Høyreklikk på en hendelse, velg **Kategoriser**, og velg deretter kategorien.

| ^ | 2          | Åpne<br>Hurtigutskrift          | ' |    | Fredagshygge<br>Kafeteria<br>Kjellaug Stien | 0 |
|---|------------|---------------------------------|---|----|---------------------------------------------|---|
|   | 2          | Ny e-post til deltakere         | _ | 0  |                                             |   |
|   | 01 (C1 (C1 | Svar<br>Svar alle<br>Videresend | , |    |                                             |   |
|   | 8          | Privat                          |   |    |                                             |   |
|   | ~~         | Vis som                         | - |    |                                             |   |
|   |            | Kategoriser                     |   | Fj | em alle kategorier                          |   |
|   | NB         | Møtenotater 😼                   |   | F  | orespurt                                    |   |
|   | 1          | Avlys møte                      |   | X  | T-serien                                    |   |

## Legge til en kalender i visningen

Velg **Hjem > Fra adressebok** ..., og skriv deretter inn et navn for å se tilgjengelige kalendere fra personer i organisasjonen

| Alkale | one<br>inder •  | Kalendergrupper -                    | Send kalender<br>via e-post | Del<br>kalender | Publis  | HO MA       | Kalenderti<br>Ilatelser | Ny gruppe |
|--------|-----------------|--------------------------------------|-----------------------------|-----------------|---------|-------------|-------------------------|-----------|
| 1      | Fra a           | dressebok                            | N                           |                 | Del     |             |                         | Grupper   |
|        | Fra n<br>Fra li | omliste<br>ntemett                   | Lego                        | g til kale      | nder fi | FRF<br>a ad | DAG<br>resseboken       |           |
| -      | Opp<br>Åpne     | rett ny, tom kale<br>e delt kalender | nder                        |                 |         |             |                         |           |
| 2      |                 |                                      |                             |                 | 0       | Mø<br>Ingj  | te<br>erd Espeseti      | 1         |

## Hurtigtaster

## Bytte kalendervisning

Velg **Hjem**, og velg deretter et visningsalternativ som for eksempel **Dag** eller **Arbeidsuke**.

| nd/mot<br>Dag | ta Maj<br>Arbeidsuke | Uke<br>Sor   | Vis<br>Máned                 | Hi<br>Planlegg<br>gsvisnin | elp<br>R<br>In<br>g                                                           | V Forte<br>Tidsskala •<br>Overlegg<br>Arbeidstid                                                                                                    | l me                                                                                                    | g hva du<br>Earge                                                                                                    | Liste over<br>daglige -<br>oppgaver                                                                                                    | P                                                                                                    |
|---------------|----------------------|--------------|------------------------------|----------------------------|-------------------------------------------------------------------------------|----------------------------------------------------------------------------------------------------|----------------------------------------------------------------------------------------------------|----------------------------------------------------------------------------------------------------|----------------------------------------------------------------------------------------------------|----------------------------------------------------------------------------------------------------|
| G             |                      |              |                              | Т                          | IRSD/                                                                         | AG                                                                                                    |                                                                                                    |                                                                                                    |                                                                                                    |                                                                                                    |
|               |                      |              |                              | 5                          |                                                                               |                                                                                                    |                                                                                                    |                                                                                                    |                                                                                                    |                                                                                                    |
|               |                      |              |                              | N                          | løte<br>igjerd                                                                | Espeseth                                                                                                    |                                                                                                    |                                                                                                    |                                                                                                    | 0                                                                                                    |
| speseth       |                      |              |                              |                            |                                                                               |                                                                                                    |                                                                                                    |                                                                                                    |                                                                                                    |                                                                                                    |
|               | G<br>G               | G<br>speseth | Dag Arbeidsuke Uke Sor<br>GG | speseth                    | dd/motta Mappe Vis Hi<br>Dag Arbeidsuke Uke Måned Planlegg<br>GG T<br>Speseth | dd/motta Mappe Vis Hjelp<br>Dag Arbeidsuke Uke Måned Planleggin<br>GG Sortering Sortering<br>GG Sortering Sortering | Ad/motia Mappe Vis High V Forte<br>Dag Atheidiske Uke Maned Planleggi<br>Sortering Coverlegg<br>Atheidiske Sortering Coverlegg<br>Sortering Coverlegg<br>Sortering Coverlegg<br>Atheidiske Sortering Coverlegg<br>Sortering Coverlegg<br>So | Admonta Mape Vis Hjelp V Fortell me<br>Dag Arbeidsuke Uke Måned Planlegg<br>G Sortering Tassada -<br>Sortering Tassada -<br>Sortering Tassada - | Advince Mappe Vis Help V Fortell meg have du<br>Dag Arbeidsuke Uke Maned Planteggin Arbeidsuke Vis Farge<br>Sortering Farge Sortering Farge<br>G TitSDAG 5<br>Mote Ingierd Espeseth | Advinced Mappe Vis Help V Fortell meg have du vil gjøre<br>Dag Arbeidsuke Ute Måned Planteggin Arbeidsud F<br>Sortering Fi Arbeidsud Figure Sortering Figure Gaglige-<br>G TIRSDAG 5<br>Mote Ingjørd Espeseth |

## Dele en kalender

Velg **Hjem > Del kalender**. Legg til personer i **Til**-linjen, og velg **Send**.

|  |  | sjon: Mol  | Delingsinvit |                   |                                                                   |                                                 |        | H    |
|--|--|------------|--------------|-------------------|-------------------------------------------------------------------|-------------------------------------------------|--------|------|
|  |  | Se gjennom | mater tekst  | Fo                | Alternativer                                                      | Sett inn                                        | Del    |      |
|  |  |            |              | 1                 | @contoso.com                                                      | Ingerd                                          |        |      |
|  |  |            |              |                   |                                                                   |                                                 | Til    | -    |
|  |  |            | Kalender     | peseth -          | witargion: Ingjerd Esp                                            | Delings                                         | frme   | end  |
|  |  |            |              | ender .           | vbe mottaliers kale                                               | en tillatelse til                               | Bee    |      |
|  |  |            |              |                   | an se kalenderen                                                  | t at mottaker i                                 | 🖓 Tila |      |
|  |  |            | Kalender     | peseth -<br>ender | vitasjon: Ingjerd Esp<br>vise mottaliers kale<br>in se kalenderen | Delings<br>om tillatelse til<br>å at mottaker i | Emme   | Send |

| Gå til kalender              | CTRL+2                          | Opprette en ny møteinnkallelse | CTRL+SKIFT+Q     |  |
|------------------------------|---------------------------------|--------------------------------|------------------|--|
| Gå til e-post                | CTRL+1                          | Gå til i dag                   | ALT+N, A, F      |  |
| Opprette en avtale           | CTRL+SKIFT+A                    | Søk                            | PIL OPP, PIL NED |  |
| Bytte til dag (1), arbeidsuk | e (2), uke (3) eller måned (4). | SKIFT+ALT+[1,2,3,4]            |                  |  |

Se hurtigtaster for Outlook i https://go.microsoft.com/fwlink/?linkid=864503

## Mer informasjon

| Outlook-opplæring:                                    | Hurtigstartveiledning for Outlook:                  |
|-------------------------------------------------------|-----------------------------------------------------|
| https://go.microsoft.com/fwlink/?linkid=864509        | https://go.microsoft.com/fwlink/?linkid=864510      |
| Forskjeller på skrivebords-, nett- og mobilversjon:   | Forskjeller på Windows- og Mac- versjon av Outlook: |
| <u>https://go.microsoft.com/fwlink/?linkid=864504</u> | https://go.microsoft.com/fwlink/?linkid=864506      |